## Photos: How do I create a link to an external Web Page from a photo in my website?

1. In Edit Website Mode, select Add New Page Block on the page you would like your photo/link to appear

2. Title your photo block

3. Select Photo/Slideshow and Save

4. Browse to the appropriate folder on your computer, select the photo you wish to add, and Upload **Or-Choose from your picture library** 

5. Type or paste an external webpage next to http:// ("www.yourexternalwebsite.com")

7. Add Picture

8. Save and publish your changes

View Video Tutorial

Unique solution ID: #1061 Author: Homespun Support Last update: 2011-10-04 02:48